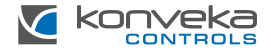

# КОМНАТНЫЙ ТЕРМОСТАТ КОNVEKA TW 230/16

# ИНСТРУКЦИЯ ПО УСТАНОВКЕ И ПОЛЬЗОВАНИЮ

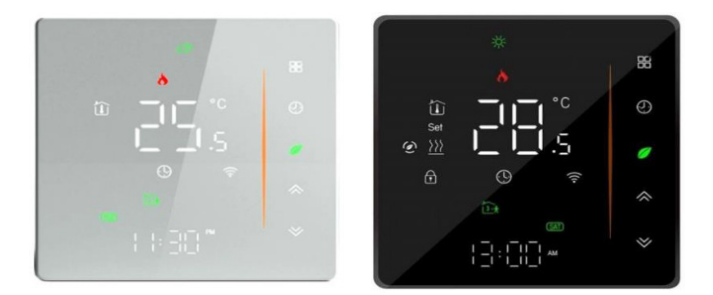

# ОПИСАНИЕ ПРОДУКТА

Копveka TW 230/16 предназначен для регулирования отопления или охлаждения одного помещения. Это позволяет установить определенный уровень температуры в помещении и создать еженедельный температурный график, обеспечивая больший комфорт и значительную экономию энергии.

ТW 230/16 может управлять: водяным теплым полом, радиаторами, конвекторами и фанкойлами; электрическим полом, электрическими радиаторами; инфракрасными обогревателями.

Термостат управляется с его экрана или с помощью мобильных приложений: «Smart Life» или «Tuya Smart».

| Питание                           | 95 ~240 VAC, 50~60Hz                                 |
|-----------------------------------|------------------------------------------------------|
| Максимальный ток                  | 16A                                                  |
| Датчик температуры                | NTC3950, 10K                                         |
| Точность измерения температуры    | ±0,5°C                                               |
| Потребляемая мощность             | <1,5W                                                |
| Диапазон настройки температуры    | 5 - 35°C                                             |
| Температура эксплуатации          | 0 - 45°C                                             |
| Влажность эксплуатации и хранении | 5 - 95% относительной влажности<br>(без конденсации) |
| Температура хранения              | -10 до 45°С                                          |

# ТЕХНИЧЕСКИЕ ХАРАКТЕРИСТИКИ

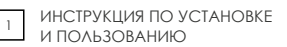

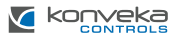

| Материал корпуса | PC + ABS (огнестойкий)     |
|------------------|----------------------------|
| Класс защиты     | IP20                       |
| Кнопки           | Емкостные сенсорные кнопки |
| Размеры          | 88 x 88 x 37,5 mm          |

### СТАНДАРТНАЯ КОМПЛЕКТАЦИЯ

| Комнатный термостат      | 1 шт. |
|--------------------------|-------|
| Датчик температуры пола  | 1 шт. |
| Крепежные винты          | 2 шт. |
| Руководство пользователя | 1 шт. |

### РАЗМЕРЫ

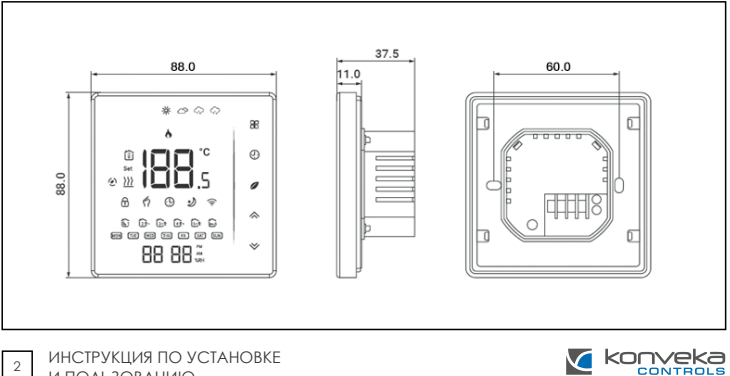

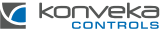

# монтаж

Термостат устанавливается в стандартную подрозеточную коробку диаметром 60 мм или в квадратную 86х86 мм. Подключение должно выполняться только экранированными кабелями.

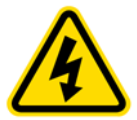

Монтаж термостата можно производить только отключив питание! Прикосновение к кабелям под напряжением может привести к серьезной травме или даже смерти! Все монтажные и электромонтажные работы должен выполнять профессиональный электрик!

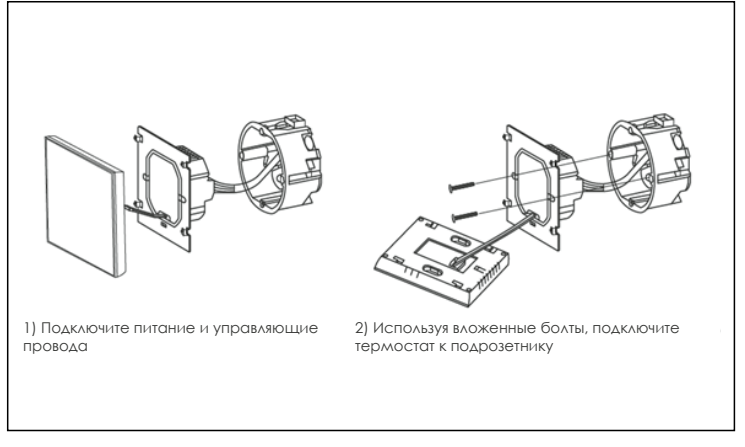

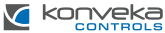

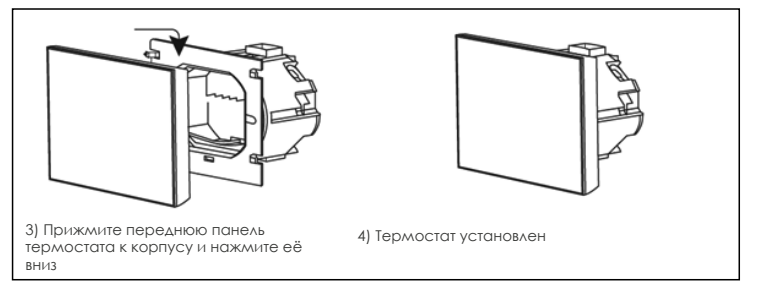

## ЭЛЕКТРИЧЕСКИЕ ПОДКЛЮЧЕНИЯ

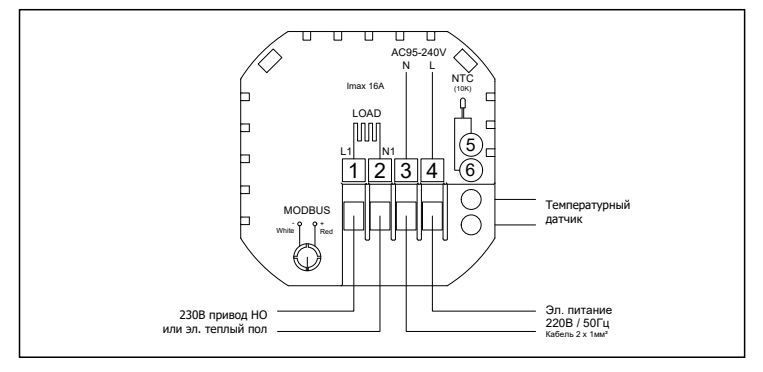

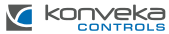

### УПРАВЛЕНИЕ ТЕРМОСТАТОМ

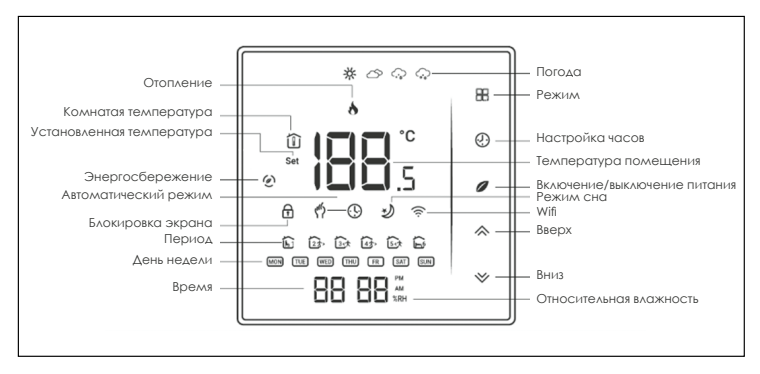

1. Включение / выключение. Нажмите 🖉 , чтобы включить или выключить термостат.

#### 2. Настройки функций и программирования

Нажмите 🖩, для переключения ручного режима или режима программирования. В ручном режиме на экране загорается символ 🧳 . Когда установлен программный режим, на экране горит символ (9.

#### 3. Настройка температуры

В режиме программирования настройки температуры и времени заблокированы. Чтобы регулировать температуру, перейдите в ручной режим, нажав **В** установите температуру с помощью кнопок 🔊 .

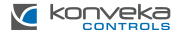

#### 4. Установка и настройка часов

Нажмите 🕲 и с помощью кнопок 🕅 установите минуты, часы и день недели. После установки нажмите 🕲 еще раз, чтобы подтвердить изменения.

#### 5. Блокировка термостата

Нажмите №У и удерживайте в течение 5 секунд, чтобы заблокировать / разблокировать термостат. В настройках функции № 3 можно установить полную или частичную блокировку.

#### 6. Установка недельной программы в режиме программирования

Нажмите 🎛, чтобы выбрать режим программирования. На экране появится символ 🕑, нажмите его 4 раза. Вы увидите "Mon, Tue, Wed, Thu, Fri и 🛍". Минуты будут мигать.

С помощью кнопок 🛇 установите минуты. Нажмите 🕑. Начнут мигать часы.

С помощью кнопок  $\bigotimes \bigvee$  установите часы. Нажмите G. Начнет мигать температура.

С помощью кнопок 🗇 установите температуру. Нажмите (9. На этом настройка Периода 1 для дней недели (Пн-Пт) завершена.

Аналогично настройки выполняются для Периодов 2, 3, 4, 5, 6.

Нажмите еще раз 🕙 и вы увидите "SAT". Выполните указанные выше действия, чтобы ввести настройки для субботы.

Нажмите (Ф), вы увидите "SUN". Выполните указанные выше действия, чтобы ввести настройки для воскресенья. Нажмите (Ф) для подтверждения настроек и выхода.

Настройки термостата можно изменить только в том случае, если он не подключен по Wi-Fi к смарт-устройству (мобильному телефону, планшету и т. д.). Если есть Wi-Fi соединение, термостат автоматически принимает график, установленный в приложении на вашем смарт-устройстве. Если вы настроили график в мобильном приложении, вам необходимо выключить и снова включить термостат, чтобы настройки вступили в силу.

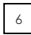

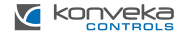

# Стандартный график

| Период   | <b>День недели</b><br>(Mon-Fri) |       | <b>Суббота</b><br>(Sat) |       | <b>Воскресенье</b><br>(Sun) |       |
|----------|---------------------------------|-------|-------------------------|-------|-----------------------------|-------|
|          | Время                           | Темп. | Время                   | Темп. | Время                       | Темп. |
| Период 1 | 06:00                           | 20°C  | 06:00                   | 20°C  | 06:00                       | 20°C  |
| Период 2 | 08:00                           | 15°C  | 08:00                   | 20°C  | 08:00                       | 20°C  |
| Период 3 | 11:30                           | 15°C  | 11:30                   | 20°C  | 11:30                       | 20°C  |
| Период 4 | 13:30                           | 15°C  | 13:30                   | 20°C  | 13:30                       | 20°C  |
| Период 5 | 17:00                           | 22°C  | 17:00                   | 20°C  | 17:00                       | 20°C  |
| Период 6 | 22:00                           | 15°C  | 22:00                   | 15°C  | 22:00                       | 15°C  |

#### 7. Проверка температурного датчика пола

Удерживайте нажатой кнопку 🎸 в течение 5 секунд, пока термостат не покажет температуру датчика пола. Если датчика нет, будет отображаться "Ег".

### 8. Выбор функций

Когда термостат выключен, одновременно нажмите 🖬 и 9 и удерживайте в течение 8 секунд. Затем нажмите только кнопку 🖬, чтобы перейти к просмотру возможных функций. Используйте XV для изменения настроек. Все настройки будут автоматически подтверждены.

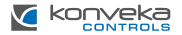

| Код | Функция                               | Настройки и опции                                                                                                    | Заводские<br>установки |
|-----|---------------------------------------|----------------------------------------------------------------------------------------------------|------------------------|
| 1   | Калибровка<br>температуры             | -9 до 9 °С для внутреннего датчика                                                                                                    | -3                     |
| 2   | Гистерезис                            | -1 до 5 °С                                                                                                    | 1                      |
| 3   | Блокировка<br>экрана                  | 00. Заблокированы все, кроме кнопки питания<br>01. Все кнопки заблокированы                                                                                                    | 01                     |
| 4   | Тип датчика                           | In. Внутренний датчик (для регулировки темпе-<br>ратуры)<br>Qu. Внешний датчик (для регулировки темпе-<br>ратуры)<br>Al. Внутренний / внешний датчик (внутренний<br>датчик для управления температурой, внешний<br>датчик для ограничения температуры) | AL                     |
| 5   | Минимальный<br>предел<br>температуры  | 5 ∆0 15°C                                                                                                    | 05                     |
| 6   | Максимальный<br>предел<br>температуры | 15 ∆0 45°C                                                                                                    | 35                     |
| 7   | Режимы экрана                         | <ol> <li>Отображается температура в помещении и<br/>установленная температура</li> <li>Отображается установленная температура</li> </ol>                                                                                                    | 00                     |
| 8   | Защита от<br>замерзания               | 0 до 10°C                                                                                                    | 00                     |
| 9   | Защита от<br>перегрева                | 25 до 70°С                                                                                                    | 45                     |
| А   | Экономичный<br>режим                  | 00. Отключен режим энергосбережения<br>01. Включен режим энергосбережения                                                                                                    | 0                      |

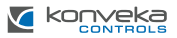

| В | Экономичная<br>температура               | 0 до 30 °C                                                                            |                                       | 20 |
|---|------------------------------------------|---------------------------------------------------------------------------------------|---------------------------------------|----|
| С | Яркость экрана<br>днем<br>(06:00-22:00)  | 0-8                                                                                   | Установив 0, экран будет светиться 10 | 1  |
| D | Яркость экрана<br>ночью<br>(22:00-06:00) | 0-8                                                                                   | секунд, затем полностью выключится    | 1  |
| Е | Восстановление<br>(сброс настроек)       | 00. Заводские настройки не восстанавливаются<br>01. Восстановление заводских настроек |                                       | 00 |
| F | Версия                                   |                                                                                       |                                       | U2 |

# ПОДКЛЮЧЕНИЕ К WI-FI

При первом использовании Wi-Fi необходимо настроить сигнал и настройки Wi-Fi через смартфон или планшет. Это позволит вам выполнить сопряжение ваших устройств.

Найдите приложение "Smart Life App" или "Tuya Smart App" в Apple Store или Google Play.

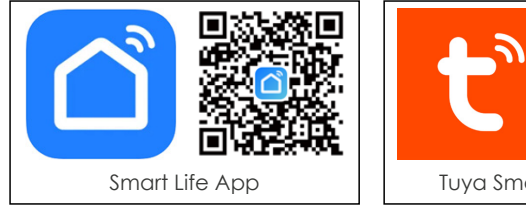

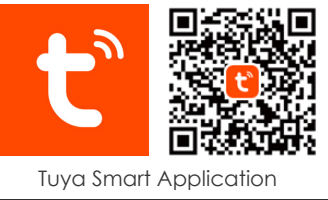

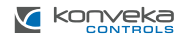

## Откройте приложение

| 16:51 |                  |              | \$700 h.0? |
|-------|------------------|--------------|------------|
| 8     |                  |              | U 😌        |
|       | No dev<br>Add De | ices<br>vice |            |
| •     | <b>V</b>         | S.           | ® 2        |
|       | 0                |              | <          |

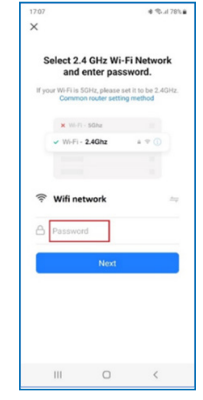

Выберите "Add Device"

В левом меню выберите "Small Home Appliances". В правом меню выберите "Thermostat (Wi-Fi)" Выберите Wi-Fi, введите пароль и нажмите "Next". Если ваша сеть работает на частоте 5 ГГц, вам нужно переключиться на 2,4 ГГц. Если вы не знаете, как это сделать, обратитесь к вашему провайдеру интернет-услуг

Выключите термостат, нажмите 🂛 и удерживайте до появления мигающего символа 🛜.

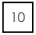

ИНСТРУКЦИЯ ПО УСТАНОВКЕ И ПОЛЬЗОВАНИЮ

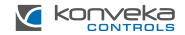

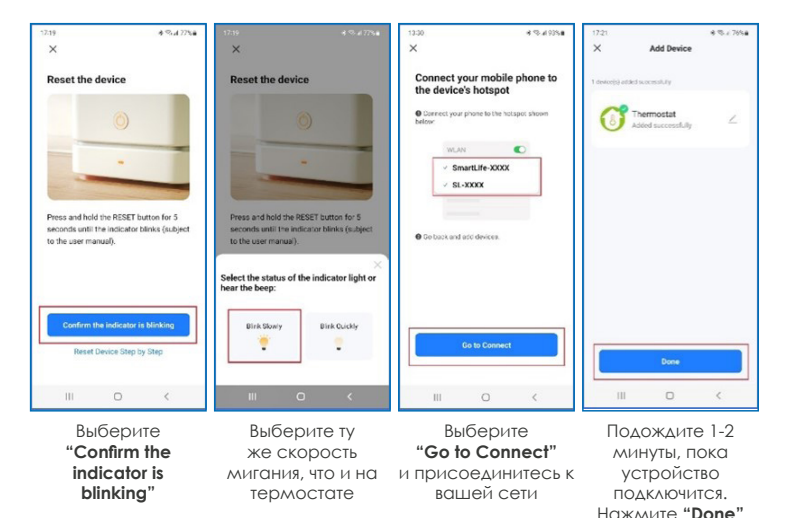

### ГАРАНТИЯ

Комнатный термостат поставляется с 24-месячной гарантией. Если он выйдет из строя в течение гарантийного периода или после его окончания, или если у вас возникнут какие-либо вопросы, пожалуйста, свяжитесь с нами:

| Номер телефона | Электронная почта  |
|----------------|--------------------|
| +370 677 06303 | sales@konveka.lt   |
| +370 600 05968 | donatas@konveka.lt |